\アプリで簡単便利!/

# デジタル診察券のご案内

当院ではデジタル診察券の運用を開始いたします 受付に必要なので必ずご登録ください

# アットリンクアプリのダウンロードと事前ログインをお願いします

### 1. アットリンクアプリのダウンロードはこちらから

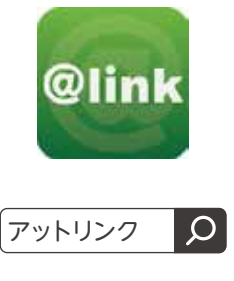

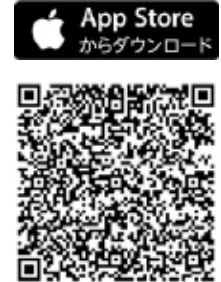

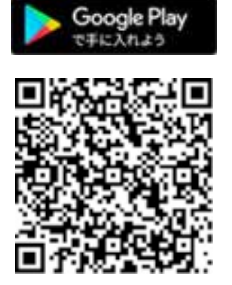

# 2. 事前ログインをお願いします

 アプリインストール後、プッシュ通知に関する確認を選択してください
医療機関選択ボタンを押し、「かわぐちレディースクリニック」で検索
診察券番号とアットリンクで使用しているパスワードを入力しログインします \*アットリンクのご利用登録がまだの方は【ご利用登録】ボタンから登録をお願いいたします

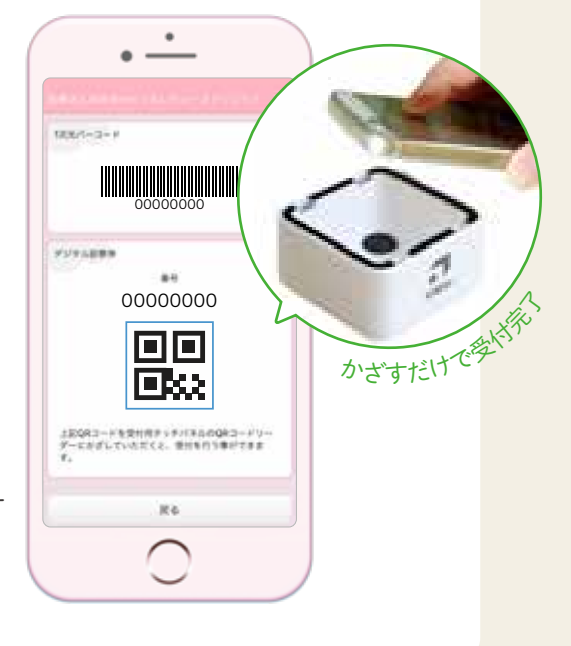

#### デジタル診察券のご利用案内

来院されましたらアプリを起動し右上のメニューを開きます メニュー内の 「デジタル診察券」 を選びます 表示されたQRコードを下に向けてリーダーにかざします ※QRコードは(株)デンソーウェーブの登録商標です 100/1-0-1 ·.... アッシュ港位がOFFEなっています。 コチンからロデイン設定をお除いにます!!! 75232050 37284074 Sec. 20 1006 1-1-1-1 YV91889 084 0000000 95375338 55344343 こちらはマラニティラアホームつじず専用と知りま す。かわぐちレディースクリニックでは最高はご考 2164年7月 第1日前日前

> 医療法人 紡世会 かわぐちレディースクリニ<del>ッ</del>ク